#### Date

## Spreadsheet Guide

### **Step-by-Step Instructions**

# Problem 28-9 Completing End-of-Period Activities for a Partnership

### Complete the Spreadsheet

- Step 1 Read the instructions for Problem 28-9 in your textbook. This problem involves preparing the end-of-period financial statements for a partnership.
- **Step 2** Launch the Spreadsheet Problem.

| PROBLEM 28-9                                 |           |           |
|----------------------------------------------|-----------|-----------|
| COMPLETING END-OF-PERIOD ACTIVITIES FOR A PA | RTNERSHIP |           |
|                                              |           |           |
| (name)                                       |           |           |
| (date)                                       |           |           |
|                                              |           |           |
| Smooth %                                     | AMOUNT    |           |
| Overhill %                                   | AMOUNT    |           |
|                                              |           |           |
| R & C ROOFING                                |           |           |
| INCOME STATEMENT                             |           |           |
| FOR THE YEAR ENDED DECEMBER 31, 20           |           |           |
| Personal                                     |           |           |
| Conquiting Food                              | 15 000 00 |           |
| Poofing Foos                                 | 62 750 00 |           |
| Robiling rees                                | 62,750.00 |           |
| Fundada Revenue                              |           | 78,650.00 |
| Expenses:                                    | 2 400 00  |           |
| Advertising Expense                          | 2,400.00  |           |
| Depreciation Expense - Office Equipment      | 185.00    |           |
| Depreciation Expense - Truck                 | 3,900.00  |           |
| Depreciation Expense - Building              | 1,200.00  |           |
| Insurance Expense                            | 1,200.00  |           |
| Office Supplies Expense                      | 335.00    |           |
| Roofing Supplies Expense                     | 11,470.00 |           |
| Salaries Expense                             | 28,109.00 |           |
| Truck Expense                                | 1,400.00  |           |
| Utilities Expense                            | 2,095.00  |           |
| Total Expense                                |           | 52,294.00 |
| Net Income                                   |           | 26,356.00 |
| Division of Net Income:                      |           |           |
| Richard Smooth                               | 0.00      |           |
| Carrie Overhill                              | 0.00      |           |
| Net Income                                   |           | 0.00      |
|                                              |           |           |

**Step 3** Type your name and today's date in the cells containing the *(name)* and *(date)* placeholders.

**Step 4** Richard Smooth and Carrie Overhill agree to divide R & C Roofing's net income or loss on the following basis: Smooth, <sup>3</sup>/<sub>4</sub>; Overhill, <sup>1</sup>/<sub>4</sub>. Therefore, Smooth has a 75% partnership percentage, and Overhill has a 25% partnership percentage. Type Smooth's and Overhill's partnership percentages into cells B9 and B10.

Copyright © McGraw-Hill Education. All rights reserved

TIP

Cells B9 and B10 are formatted for percentages. Therefore, it is not necessary to type a percent sign after the number, nor is it necessary to type the number as a decimal.

- Step 5 Now scroll down below the partnership percentages and look at the income statement, statement of changes in partners' equity, and balance sheet for R & C Roofing. Notice that the financial statements are already completed, using information from the work sheet in your working papers and from the partnership percentages you entered in cells B9 and B10.
- **Step 6** Save the spreadsheet using the **Save** option from the *File* menu. You should accept the default location for the save, as this is handled by the Accounting Management System.
- **Step 7** Print the completed spreadsheet.

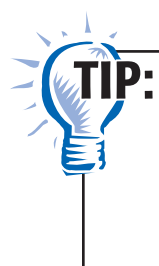

When printing a long spreadsheet with multiple parts, you may want to insert page breaks between the sections so that each one begins printing at the top of a new page. Page breaks have already been entered into this spreadsheet template. Check your program's Help file for instructions on how to enter page breaks.

- **Step 8** Exit the spreadsheet program.
- **Step 9** In the Close Options box, select the location where you would like to save your work.
- **Step 10** Complete the Analyze activity from your textbook for this problem.

### What-If Analysis

If Smooth and Overhill shared in the partnership equally, what would the division of net income be? How would this affect each partner's ending capital?